# How to set up 802.1x Port-based with Windows Server 2008

### [Topology]:

Client(192.168.0.78)--(p8)DES-3200-18(192.168.0.1/24)(17)-Radius(192.168.0.100)

Radius server is used Windows Server 2008. DES-3200-18 is used the firmware 1.30B04

## [Configuration]: [DES-3200-18]

config 802.1x capability ports 1:1-1:12 authenticator enable 802.1x config radius add 1 192.168.0.100 key 123456 default config 802.1x auth\_mode port\_based

#### [Windows Server 2008]

1. Click the Network Policy Server under Start->Administrative Tools->Network Policy Server.

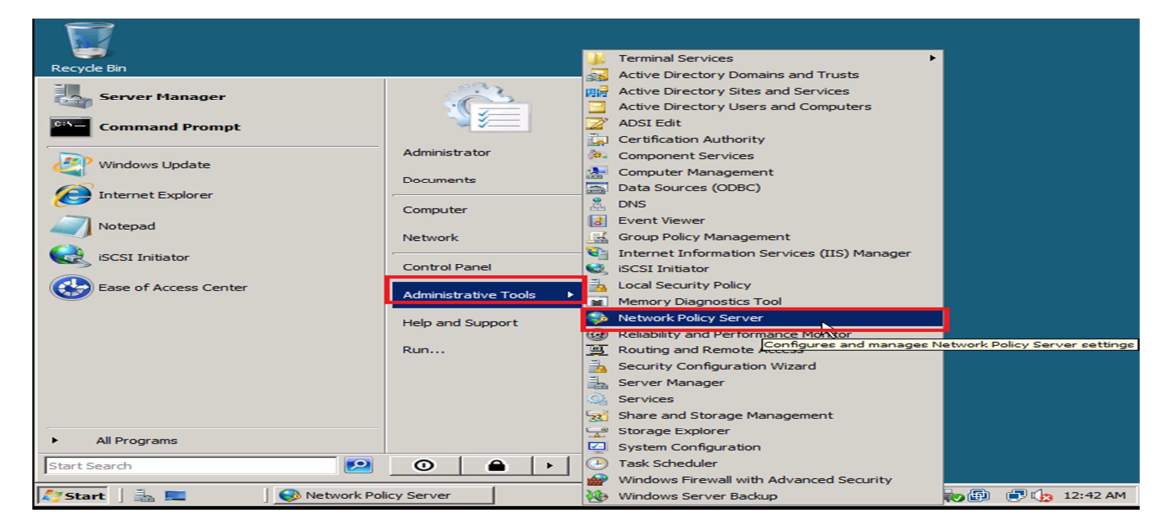

2. Click New RADIUS Client under NPS(Local)-> RADIUS Clients and Servers-> RADIUS Clients.

| 🞭 Network Policy Serve                                                                                        | r                     |            |            |                |                          |                   |                       | _ 8             | × |
|----------------------------------------------------------------------------------------------------|-----------------------|------------|------------|----------------|--------------------------|-------------------|-----------------------|-----------------|---|
| File Action View Hel                                                                                          | lp .                  |            |            |                |                          |                   |                       |                 |   |
| 🧇 🔿   🖄 🔝   👔 i                                                                                               |                       |            |            |                |                          |                   |                       |                 |   |
| NPS (Local)     RADIUS Clients and     RADIUS Clients     RADIUS Clients     RADIUS Clients     Remote RADIUS | Servers<br>New RADIUS | 5 Client   | RADIUS cli | ents allow you | to specify the network a | ccess servers, th | hat provide access to | o your network. |   |
|                                                                                                    | ExportList            | 10         | ly Name    | IP Address     | Device Manufacturer      | NAP-Capable       | Status                |                 |   |
| Connection Red                                                                                                | View                  | •          | S-3200-28  | 192.168.0.1    | RADIUS Standard          | No                | Enabled               |                 |   |
| Real Pointes     Network Access Pro     Accounting                                                            | Help                  |            |            |                |                          |                   |                       |                 |   |
|                                                                                                    |                       |            |            |                |                          |                   |                       |                 |   |
| New Network Access Device                                                                                     |                       |            |            |                |                          |                   |                       | ]               |   |
| 😂 Start 🛛 🚠 📃                                                                                                 | 🔤 😔 Net               | work Polic | y Server   |                |                          |                   | 🗳 🏟 🕀                 | 🔁 🏚 12:44 Al    | м |

3. Filled the Friendly name, Address, and Shared secret as follows:

| New RADIUS Client                                                                                                    | ×                               |
|----------------------------------------------------------------------------------------------------|---------------------------------|
| Enable this RADIUS client                                                                                                    |                                 |
| Name and Address                                                                                                    |                                 |
| DES-3200-28                                                                                                    |                                 |
| Address (IP or DNS):                                                                                                    |                                 |
| 192.168.0.1                                                                                                    | Verify                          |
| Vendor<br>Specify RADIUS Standard for most RADIUS clients, or select the RAI<br>vendor from the list.                                                                                                    | DIUS client                     |
| Vendor name:                                                                                                    |                                 |
| RADIUS Standard                                                                                                    | -                               |
| To manually type a shared secret, click Manual. To automatically gen     secret, click Generate. You must configure the RADIUS client with th     secret entered here. Shared secrets are case-sensitive.      Manual     Generate     Shared secret: | erate a shared<br>e same shared |
| •••••                                                                                                    |                                 |
| Confirm shared secret:                                                                                                    |                                 |
| •••••                                                                                                    |                                 |
| Additional Options<br>Access-Request messages must contain the Message-Authentica<br>RADIUS client is NAP-capable                                                                                                    | tor attribute                   |
| ОК                                                                                                    | Cancel                          |

4. Click a New under NPS(Local)->Polices->Network Polices.

| Network Policy Server                                                                                    |                                                                                                    | _ 8 ×                              |
|----------------------------------------------------------------------------------------------------|----------------------------------------------------------------------------------------------------|------------------------------------|
| File Action View Help                                                                                    |                                                                                                    |                                    |
| 🗢 🔿   🖄 📷   🔽 🖬                                                                                          |                                                                                                    |                                    |
| NPS (Local)     RADUS Clients and Servers     RADIUS Clients     RADIUS Clients     RADIUS Server Groups | Network policies allow you to designate who is authorized t<br>circumstances under which they can or cannot connect. | o connect to the network and the   |
| Policies     Connection Request Policies                                                                 | BADIUS                                                                                                    | Disabled 1 Grant Access            |
| Network Policies                                                                                         | RADIUS PUL SWITCH                                                                                                    | Disabled 7 Grant Access            |
| Health Policies New                                                                                      | 802 1v test                                                                                                    | Enabled 3 Grant Access             |
| 🕀 🎭 Network Access Pt 🛛 Export List                                                                      | Connections to Microsoft Routing and Remote Access server                                                            | Disabled 4 Deny Access             |
| Accounting                                                                                               |                                                                                                    |                                    |
| View P                                                                                                   |                                                                                                    |                                    |
| Refresh                                                                                                  | 802.1x_test                                                                                                    |                                    |
| Help                                                                                                    | Conditions - If the following conditions are met:                                                                    | <u> </u>                           |
|                                                                                                    | Condition Value<br>User Groups CORP\Domain Users                                                                     |                                    |
|                                                                                                    | Settings - Then the following settings are applied:                                                                  |                                    |
|                                                                                                    | Setting Value                                                                                                    | ▲                                  |
|                                                                                                    | Access Permission Grant Access                                                                                       |                                    |
|                                                                                                    | Extensible Authentication Protocol Method Microsoft: Protected                                                       | EAP (PEAP) OR Microsoft: Secured p |
|                                                                                                    | Authentication Method EAP OR Unencrypt                                                                               | ed authentication (PAP, SPAP)      |
|                                                                                                    | <b>N</b>                                                                                                    |                                    |
| New                                                                                                    |                                                                                                    |                                    |
| 🎝 Start 📋 🚠 📰 👘 🐼 Networ                                                                                 | k Policy Server                                                                                                    | 🗳 😡 🗊 🍙 12:50 AM                   |

5. Specify the **Policy name** and then click the **Next** button.

| New Network P                     | 'olicy                                                                                                    | × |
|-----------------------------------|----------------------------------------------------------------------------------------------------|---|
|                                   | Specify Network Policy Name and Connection Type<br>You can specify a name for your network policy and the type of connections to which the policy is applied. |   |
| Policy name                       | :                                                                                                    |   |
| 802.1x                            |                                                                                                    | _ |
| □ Network conne                   | ection method                                                                                                    |   |
| Select the type<br>type or Vendor | o of network access server that sends the connection request to NPS. You can select either the network access server specific.                                |   |
| <ul> <li>Type of ne</li> </ul>    | twork access server:                                                                                                    |   |
| Unspecifie                        | ed 💌                                                                                                    |   |
| C Vendor spe                      | sofic:                                                                                                    |   |
| 10                                |                                                                                                    |   |
|                                   |                                                                                                    |   |
|                                   |                                                                                                    |   |
|                                   |                                                                                                    |   |
|                                   |                                                                                                    |   |
|                                   |                                                                                                    |   |
|                                   |                                                                                                    |   |
|                                   |                                                                                                    |   |
|                                   | Previous Next Finish Cancel                                                                                                    |   |

6. Add the domain user group in to the condition:

| New Network P   | olicy                                    |                                                                                                    | ×                |
|-----------------|------------------------------------------|----------------------------------------------------------------------------------------------------|------------------|
|                 | Specify the c                            | <b>Conditions</b><br>onditions that determine whether this network policy is evaluated for a connection re<br>ion is required. | quest. A minimum |
| Conditions:     |                                          |                                                                                                    |                  |
| Condition       | i se se se se se se se se se se se se se | Value                                                                                                    |                  |
| User Grou       | ups                                      | CORP\Domain Users                                                                                                    |                  |
|                 |                                          |                                                                                                    |                  |
| Condition descr | ription:                                 |                                                                                                    |                  |
| The User Group  | ps condition sp                          | ecfies that the connecting user must belong to one of the selected groups.                                                     | Remove           |
|                 |                                          | Previous Next Finish                                                                                                    | Cancel           |

7. Specify Access granted and click Next:

| New Network P                                                                                                    | olicy                                                                                                    |
|----------------------------------------------------------------------------------------------------|----------------------------------------------------------------------------------------------------|
|                                                                                                    | Specify Access Permission<br>Configure whether you want to grant network access or deny network access if the connection request matches this<br>policy.                                                                                                    |
| <ul> <li>Access grading of the second second se</li></ul> | Inted<br>as if client connection attempts match the conditions of this policy.<br>hed<br>is if client connection attempts match the conditions of this policy.<br>Idetermined by User Dial-in properties (which override NPS policy)<br>ny access according to user dial-in properties if client connection attempts match the conditions of this policy. |
|                                                                                                    | L3                                                                                                    |
|                                                                                                    | Previous Next Finish Cancel                                                                                                    |

# 8. Configure Authentication Methods as follows:

| Image: Second Second                          | Configure Authentication Methods Explose a constraint of the second of the second of the | w Network Po                                    | olicy                                                                                                    |   |
|----------------------------------------------------------------------------------------------------|----------------------------------------------------------------------------------------------------|-------------------------------------------------|----------------------------------------------------------------------------------------------------|---|
| EAP types are negotiated between NPS and the client in the order in which they are listed.  EAP Types:  Microsoft: Protected EAP (PEAP)  Add  Edit  Remove  Add  Edit  Remove  Less secure authentication methods:  User can change password after it has expired  Encrypted Authentication (CHAP)  User can change password after it has expired Encrypted authentication (CPA, SPAP)  Allow clients to connect without negotiating an authentication method.  Add  Particle Protected Protected          | EAP types are negotiated between NPS and the client in the order in which they are listed.  EAP Types:  Microsoft: Protected EAP (PEAP)  Add Edt Remove  Less secure authentication methods:  Microsoft Encrypted Authentication (MS-CHAP-v2)  User can change password after it has expired  Microsoft Encrypted Authentication (MS-CHAP)  User can change password after it has expired  Microsoft Encrypted Authentication (MS-CHAP)  User can change password after it has expired  Forcypted authentication (PAP, SPAP)  Allow clients to connect without negotiating an authentication method.  Forcypted method charge the authentication (PAP, SPAP)  Allow clients to connect without negotiating an authentication method.                                                                                                    |                                                 | <b>Configure Authentication Methods</b><br>Configure one or more authentication methods required for the connection request to match this policy. For EA<br>authentication, you must configure an EAP type. If you deploy NAP with 802.1X or VPN, you must configure<br>Protected EAP in connection request policy, which overrides network policy authentication settings. | P |
| Add Edit Remove Less secure authentication methods: Microsoft Encrypted Authentication version 2 (MS-CHAP-v2) User can change password after it has expired Microsoft Encrypted Authentication (MS-CHAP) User can change password after it has expired Encrypted authentication (CHAP) User can change password after it has expired Addemice the secure authentication (CHAP) Unercorpted authentication (CPAP, SPAP) Allow clients to connect without negotiating an authentication method.                                                                                                    | Add       Edt       Remove         Less secure authentication methods:       Microsoft Encrypted Authentication (MS-CHAP-v2)         User can change password after it has expired         Microsoft Encrypted Authentication (MS-CHAP)         User can change password after it has expired         Encrypted authentication (PAP, SPAP)         Allow clients to connect without negotiating an authentication method.         Perform machine health check only                                                                                                    | AP types are no<br>AP Types:<br>Microsoft: Prot | ected EAP (PEAP)                                                                                                    |   |
| Add       Edit       Remove         Less secure authentication methods:       Image: Secure authentication (MS-CHAP-v2)         User can change password after it has expired       Image: Secure authentication (MS-CHAP)         Image: User can change password after it has expired       Image: Secure authentication (CHAP)         Image: User can change password after it has expired       Image: Secure authentication (CHAP)         Image: User can change password after it has expired       Image: Secure authentication (CHAP)         Image: User can change password after it has expired       Image: Secure authentication (CHAP)         Image: User can change password after it has expired       Image: Secure authentication (CHAP)         Image: User can change password after it has expired       Image: Secure authentication (CHAP)         Image: User can change password after it has expired       Image: Secure authentication (CHAP)         Image: User can change password after it has expired       Image: Secure authentication (CHAP)         Image: User can change password after it has expired       Image: Secure authentication (CHAP)         Image: User can change password after it has expired       Image: Secure authentication (CHAP)         Image: User can change password after it has expired       Image: Secure authentication (CHAP)         Image: User can change password after it has expired       Image: Secure authenticatit has expired         Image: U                                                                                                    | Add       Edit       Remove         Less secure authentication methods:       Microsoft Encrypted Authentication (VIS-CHAP-v2)         User can change password after it has expired       Microsoft Encrypted Authentication (MS-CHAP)         User can change password after it has expired       S         Encrypted authentication (PAP, SPAP)       Allow clients to connect without negotiating an authentication method.         Perform machine health check only       S                                                                                                    |                                                 | Move Down                                                                                                    |   |
|                                                                                                    |                                                                                                    | Add                                             | Edit Remove                                                                                                    |   |
|                                                                                                    |                                                                                                    | User car                                        | norpped Authentication Version 2 (MSCHAP-V2)<br>In change password after it has expired                                                                                                    |   |
| Unencrypted authentication (FAP, SFAP)     Allow clients to connect without negotiating an authentication method.     Defense mechanism backter shealth action is a set of the set of the set of | Unencrypted authentication (PAP, SPAP)     Allow clients to connect without negotiating an authentication method.     Perform machine health check only                                                                                                    | User car                                        | Inclypted Authentication (IN-S-CHAP) T change persword after it has expired Untertication (CHAP)                                                                                                    |   |
| renorm machine health check only                                                                                                    |                                                                                                    | Allow clients                                   | d authentication (rAF, SFAF)<br>s to connect without negotiating an authentication method.<br>chine health check only                                                                                                    |   |

| New Network F                                                                                                    | Policy                                                                                                    | ×                                                                                                    |
|----------------------------------------------------------------------------------------------------|----------------------------------------------------------------------------------------------------|----------------------------------------------------------------------------------------------------|
|                                                                                                    | Configure Co<br>Constraints are addii<br>constraint is not mat<br>optional; if you do n                                                                                                    | nstraints<br>tional parameters of the network policy that are required to match the connection request. If a<br>ched by the connection request, NPS automatically rejects the request. Constraints are<br>ot want to configure constraints, click Next. |
| Configure the if all constraints<br>Constraints<br>Constraint | constraints for this networks are not matched by the same not matched by the second second se | rk policy.<br>a connection request, network access is denied.<br>Specify the maximum time in minutes that the server can remain idle before the connection<br>is disconnected<br>Disconnect after the maximum idle time<br>T                            |
|                                                                                                    |                                                                                                    | Previous Next Finish Cancel                                                                                                    |

| ew Network Policy                                                                                                    |                                                                                                    |
|----------------------------------------------------------------------------------------------------|----------------------------------------------------------------------------------------------------|
| Configure Se                                                                                                    | ettings                                                                                                    |
| NPS applies settings<br>are matched.                                                                                                    | a to the connection request if all of the network policy conditions and constraints for the policy                                                                                                    |
| Configure the settings for this network<br>If conditions and constraints match the                                                                                                    | policy.<br>e connection request and the policy grants access, settings are applied.                                                                                                    |
| Settings:                                                                                                    |                                                                                                    |
| RADIUS Attributes       ▲         Standard       ✓         ✓       Vendor Specific         Network Access       Protection         ✓       NAP Enforcement         ✓       Extended State         Routing and Remote       Access         ✓       Multilink and         Bandwidth Allocation Protocol (BAP)       ▲         ▲       IP Filters         ✓       Encryption | To send additional attributes to RADIUS clients, select a RADIUS standard attribute, and then click Edit. If you do not configure an attribute, it is not sent to RADIUS clients. See your RADIUS client documentation for required attributes.         Attributes:       Name       Value         Framed-Protocol       PPP         Service-Type       Framed         Add       Edit |
| IP Settings                                                                                                    |                                                                                                    |
|                                                                                                    | Previous Next Finish Cancel                                                                                                    |
| Completing                                                                                                    | New Network Policy                                                                                                    |
| You have successfully created the for 802.1x                                                                                                    | llowing network policy:                                                                                                    |
| Condition Value User Groups CORP\Domain Users                                                                                                    |                                                                                                    |
| Policy settings:                                                                                                    |                                                                                                    |
| Condition<br>Authentication Method<br>Access Permission<br>Update Noncompliant Clients<br>NAP Enforcement<br>Framed-Protocol<br>Service-Type                                                                                                    | Value          EAP OR Unencrypted authentication (PAP, SPAP)          Grant Access       True         Allow full network access          PPP       Framed                                                                                                    |
| To close this wizard, click Finish.                                                                                                    | k,                                                                                                    |
|                                                                                                    |                                                                                                    |

9. Add user under Active Directory Users and Computers.

| Active Directory Users and Com                                                                                                    | puters                                                                                                    |                                                                                                    | _ <u>=</u> = ×                                                                                                    |
|----------------------------------------------------------------------------------------------------|----------------------------------------------------------------------------------------------------|----------------------------------------------------------------------------------------------------|----------------------------------------------------------------------------------------------------|
| (= ->   <u>2</u> 📰   2 🗀   🗙 🖸                                                                                                    | ] o 🖦 🛛 🖬 🔧 📚 😭 🍸 🗾 🍇                                                                                                    |                                                                                                    |                                                                                                    |
| Active Directory Users and Comput                                                                                                    | Name                                                                                                    | Type                                                                                                    | Description                                                                                                    |
| a) Saved Queries<br>Barrow Computers<br>Computers<br>Domain Controllers<br>PoreignSecurityPrincipals<br>Users<br>Delegate Control<br>Find<br>New<br>Afresh<br>Export List<br>Properties<br>Help | Administrator<br>Administrator<br>Benson Wu<br>Cert Publishers<br>Densd RODC Password Replication Group<br>DonsAdmins<br>Donsid Goog<br>Donsin Admins<br>Domain Computers<br>Computer<br>Computer<br>Contact<br>Group<br>InctorgPerson<br>MSMQ Queue Alias<br>Shared Folder<br>RAS and IAS Servers<br>Kead-only Domain Controllers<br>Summer Chang<br>Lest | User<br>Security Group<br>User<br>Security Group<br>Security Group<br>Security Group<br>Security Group<br>Security Group<br>Security Group<br>Security Group<br>Security Group<br>Security Group<br>Security Group<br>Security Group<br>Security Group<br>User<br>User<br>Security Group<br>Security Group<br>Security Group<br>Security Group<br>Security Group<br>Security Group<br>Security Group<br>Security Group | Bullt-in account for admin<br>Members in this group can<br>Members in this group can<br>DNS deministrators Group<br>DNS deninistrators Group<br>DNS dents who are perm<br>Designated administrator<br>All workstations and serv<br>All domain controllers in t<br>All domain guests<br>All domain users<br>Designated administrator<br>Members of this group an<br>Members of this group can<br>Members of this group an<br>Designated administrator |
| <li>I</li>                                                                                                    | 4                                                                                                    |                                                                                                    | •                                                                                                    |
| Create a new object                                                                                                    |                                                                                                    |                                                                                                    |                                                                                                    |
| reate a new object                                                                                                    | (                                                                                                    | J                                                                                                    |                                                                                                    |

### [Client Vista]:

1. Use the MMC and go to the **Services**, check the **Wired AutoConfig** services is Started.

| Services (Local)           |                     |               |         |              |               |   |   | Actions          |
|----------------------------|---------------------|---------------|---------|--------------|---------------|---|---|------------------|
| Services (Local)           |                     |               |         |              |               |   |   | Services (Local) |
| Wired AutoConfig           | Name                | Description   | Status  | Startup Type | Log On As     |   | ^ | More Actio       |
| _                          | Windows Error Re    | Allows error  | Started | Automatic    | Local Syste   |   |   | Wired AutoCor    |
| Stop the convice           | Windows Event C     | This service  |         | Manual       | Network S     |   |   |                  |
| Stop the service           | 🖓 Windows Event Log | This service  | Started | Automatic    | Local Service |   |   | More Acti        |
| Restart the service        | Windows Firewall    | Windows Fi    | Started | Automatic    | Local Service |   |   |                  |
|                            | 🖓 Windows Font Ca   | Optimizes p   | Started | Manual       | Local Service |   |   |                  |
|                            | 🖓 Windows Image A   | Provides im   | Started | Automatic    | Local Service |   |   |                  |
| Description:               | G Windows Installer | Adds, modi    |         | Manual       | Local Syste   |   |   |                  |
| This service performs IEEE | Windows Live Fa     | This service  |         | Manual       | Local Syste   |   |   |                  |
| 802.1X authentication on   | Windows Live ID S   | Enables Win   | Started | Automatic    | Local Syste   |   |   |                  |
| Ethernet interfaces        | Windows Live Me     | Lets you co   |         | Disabled     | Local Syste   |   |   |                  |
|                            | G Windows Manage    | Provides a c  | Started | Automatic    | Local Syste   |   |   |                  |
|                            | Windows Media C     | Allows Win    |         | Disabled     | Local Service |   |   |                  |
|                            | 🖓 Windows Media C   | Windows M     |         | Manual       | Network S     |   |   |                  |
|                            | 🖓 Windows Media C   | Starts and st |         | Manual       | Network S     |   |   |                  |
|                            | Windows Media C     | Starts Wind   |         | Automatic (D | Local Service |   |   |                  |
|                            | Windows Media P     | Shares Win    |         | Manual       | Network S     |   |   |                  |
|                            | Windows Module      | Enables inst  |         | Manual       | Local Syste   |   |   |                  |
|                            | 🖓 Windows Presenta  | Optimizes p   | Started | Manual       | Local Service |   |   |                  |
|                            | 🖓 Windows Presenta  | Optimizes p   |         | Manual       | Local Service |   |   |                  |
|                            | 🖓 Windows Remote    | Windows R     |         | Manual       | Network S     |   |   |                  |
|                            | G Windows Search    | Provides co   | Started | Automatic    | Local Syste   |   |   |                  |
|                            | 🖓 Windows Time      | Maintains d   | Started | Automatic    | Local Service |   |   |                  |
|                            | Windows Update      | Enables the   | Started | Automatic (D | Local Syste   |   |   |                  |
|                            | WINI ITTP Web Pl    | **********    |         | ivianuai     | Local Service |   |   |                  |
|                            | 🔅 Wired AutoConfig  | This service  | Started | Manual       | Local Syste   |   |   |                  |
|                            | WEAN Autocoming     | This service  | Started | Automatic    | LOCAL Syste   | 1 | = |                  |
|                            | WMI Performance     | Provides pe   |         | Manual       | Local Syste   |   |   |                  |
|                            | Sk Workstation      | Creates and   | Started | Automatic    | Local Service |   |   |                  |
|                            | AudioService        | User-mode     | Started | Automatic    | Local Syste   |   | + |                  |

2. Under the NIC setting, make sure the **Authentication** tab come up. Then click the **Settings** button.

| Uccal Area Connection Status                                                                                                    | Uccal Area Connection Properties                                                                                                    |
|----------------------------------------------------------------------------------------------------|----------------------------------------------------------------------------------------------------|
| General                                                                                                    | Networking Authentication Sharing                                                                                                    |
| Connection<br>IPv4 Connectivity: Local<br>IPv6 Connectivity: Limited<br>Media State: Enabled<br>Duration: 05:02:30<br>Speed: 100.0 Mbps<br>Details | Select this option to provide authenticated network access for<br>this Ethemet adapter.<br>Enable IEEE 802.1X authentication<br>Choose a network authentication method:<br>Microsoft: Protected EAP (PEAF      Settings<br>Cache user information for subsequent connections<br>to this network |
| Activity Sent Received Received Bytes: 5,806,159   30,857,056                                                                                      |                                                                                                    |
| Properties Tisable Diagnose Close                                                                                                    | OK Cancel                                                                                                    |

3. Click the Configure.. button and disselect the Automatically.....

| Protected EAP Properties                                                                                                    | e Normal + No Spac Hea                                                                      |
|----------------------------------------------------------------------------------------------------|---------------------------------------------------------------------------------------------|
| When connecting:  Validate server certificate  Connect to these servers:                                                                                                    | atus                                                                                        |
| Trusted Root Certification Authorities:  AddTrust External CA Root Class 3 Public Primary Certification Authority DigiCert High Assurance EV Root CA DST Root CA X3 Entrust.net Certification Authority (2048) Entrust.net Secure Server Certification Authority | Local<br>Limited<br>Enabled<br>05:03:56<br>100.0 Mbps<br>Microsoft: Pro                     |
| Equifax Secure Certificate Authority     Equifax Secure Certificate Authority     Do not prompt user to authorize new servers or trusted certification authorities.                                                                                              | EAP MSCHAPv2 Properties                                                                     |
| Select Authentication Method:<br>Secured password (EAP-MSCHAP v2)  Configure                                                                                                    | Automatically use my Windows logon name and     password (and domain if any).     OK Cancel |
| Enable 1 ast Reconnect     Enable Quarantine checks     Disconnect if server does not present cryptobinding TLV     OK Cancel                                                                                                    |                                                                                             |

#### [Testing Result]:

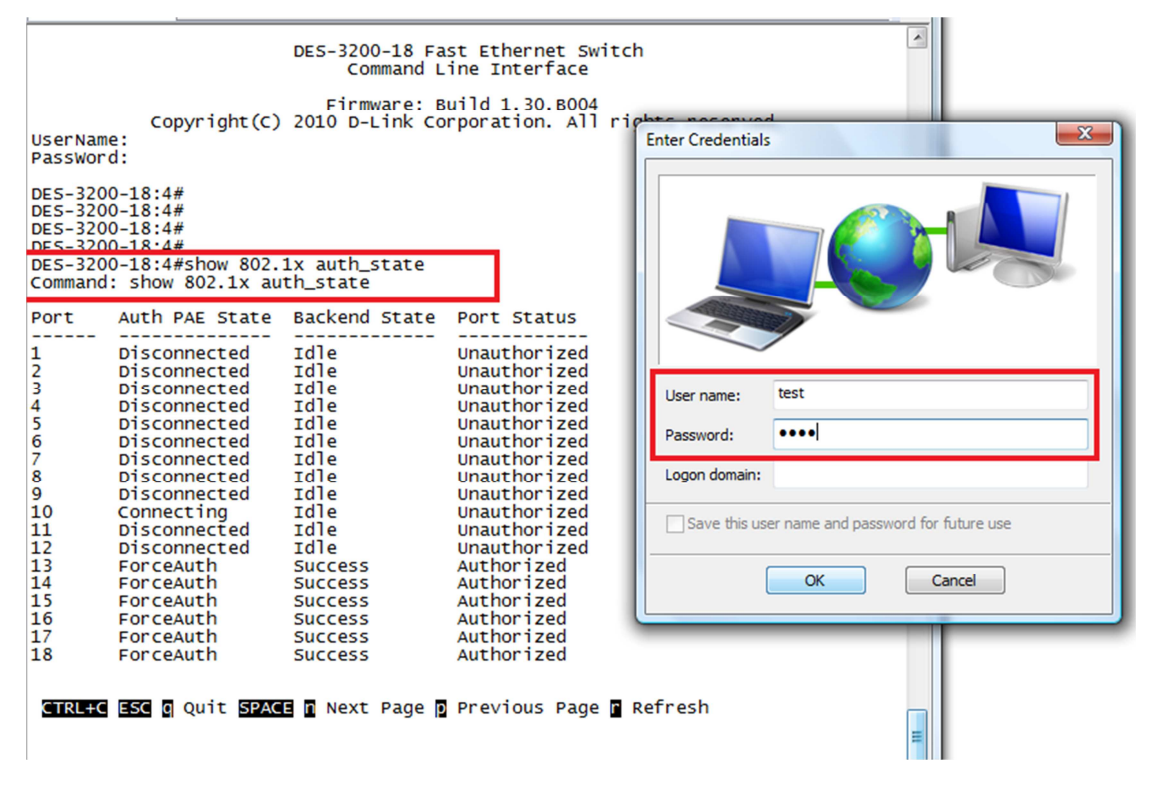

DES-3200-18:4#show 802.1x auth\_state Command: show 802.1x auth\_state

| Port                                         | Auth PAE State                                                                                               | Backend State                                                                     | Port Status                                                                                                    |
|----------------------------------------------|----------------------------------------------------------------------------------------------------|-----------------------------------------------------------------------------------|----------------------------------------------------------------------------------------------------|
| 1<br>2<br>3<br>4<br>5<br>6<br>7<br>8         | Disconnected<br>Disconnected<br>Disconnected<br>Disconnected<br>Disconnected<br>Disconnected<br>Disconnected | Idle<br>Idle<br>Idle<br>Idle<br>Idle<br>Idle<br>Idle<br>Idle                      | Unauthorized<br>Unauthorized<br>Unauthorized<br>Unauthorized<br>Unauthorized<br>Unauthorized<br>Unauthorized<br>Unauthorized |
| 10                                           | Authenticated                                                                                                | Idle                                                                              | Authorized                                                                                                    |
| 11<br>12<br>13<br>14<br>15<br>16<br>17<br>18 | Disconnected<br>Disconnected<br>ForceAuth<br>ForceAuth<br>ForceAuth<br>ForceAuth<br>ForceAuth<br>ForceAuth   | Idle<br>Success<br>Success<br>Success<br>Success<br>Success<br>Success<br>Success | Unauthorized<br>Unauthorized<br>Authorized<br>Authorized<br>Authorized<br>Authorized<br>Authorized<br>Authorized             |

н